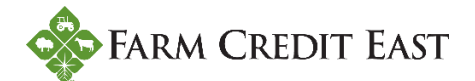

## Enrolling for FarmCreditEast.com and Online Banking Access

The following information will walk you through the process of enrolling and setting up your FarmCreditEast.com account, along with online banking access (if requested).

**Step 1.** Visit <u>www.FarmCreditEast.com</u> and select ENROLL from the top of the page. This will bring you to the page where you will enroll for online access. All fields marked with an asterisk are required.

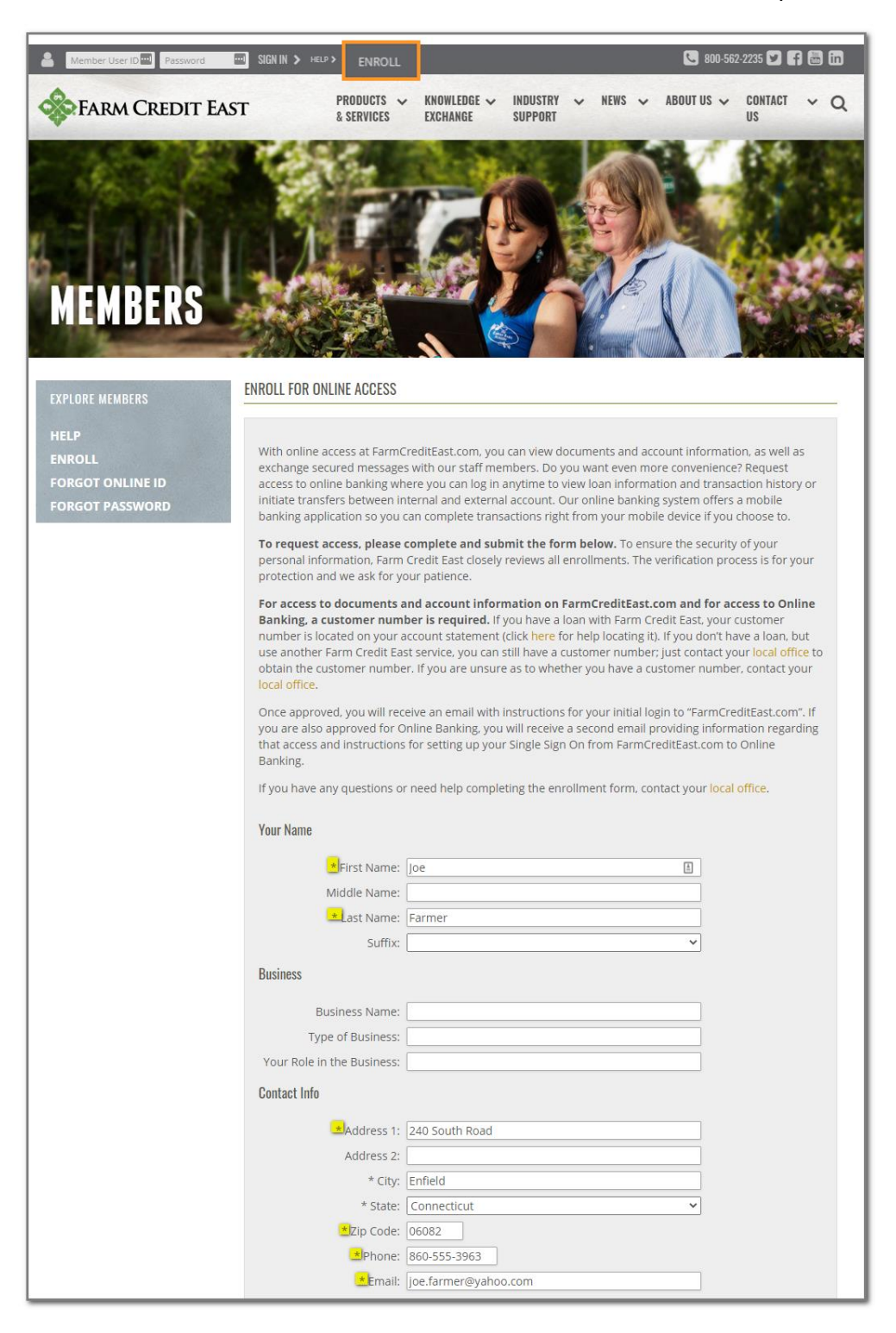

**Step 1 (continued).** If you'd also like to enroll for online banking access, be sure to select your branch office and "Yes" to include online banking under Access Request. You will find your 10-digit customer number in the top left corner of your billing statement, as pictured below.

| Access Request<br>Branch Office:<br>Include Online Banking:<br>Financial Partner<br>Magazine:<br>Customer Number(s): | Enfield   Yes Yes Yes Yes, I want to receive Financial Partner magazine 3 times per year. 016096283! 0160962832  + ADD MORE | Customer Number:<br>Customer Name:<br>Statement Period:<br>Payment Due Date:<br>Includes Payments Posted Through<br>Total Amount Due | ACA # - Branch # - Customer #<br>028-001-0160962835<br>JOE FARMER |
|----------------------------------------------------------------------------------------------------|----------------------------------------------------------------------------------------------------|----------------------------------------------------------------------------------------------------|-------------------------------------------------------------------|
| Comments or Questions?                                                                                               |                                                                                                    |                                                                                                    |                                                                   |
| * Required Field                                                                                                    | SUBMIT                                                                                                    |                                                                                                    |                                                                   |

Once you've submitted your enrollment, the thank you message pictured below will appear on your screen. If you do not receive this message, please review your enrollment information for any errors that may be preventing submission.

| ENROLL FOR ONLINE ACCESS                                                                                                    |  |
|----------------------------------------------------------------------------------------------------|--|
| Thank you for registering for your FarmCreditEast.com and/or Online Banking accounts. An administrator has been notified and will be in contact with you soon to confirm the creation of your account(s). If you need more information, please contact your Farm Credit East branch. |  |

**Step 2.** Expect a phone call from a Farm Credit East online administrator to authenticate your identity and verify your contact information (phone, email and mailing address) to ensure we have accurate information in our systems.

**Step 3.** Check your email. Once your enrollment has been approved, you will receive an email from <u>no-reply@farmcrediteast.com</u> confirming the setup of your account.

noreply@farmcrediteast.com 12:17 PM
 Accessing the FarmCreditEast.com Website
 This email is auto-generated. Please do n...

Following is a sample of the email you'll receive from <u>no-reply@farmcrediteast.com</u> with the subject: *Accessing the Farm Credit East Website*. This email will prompt you to complete the setup of your FarmCreditEast.com account. Follow the link provided in the email to complete the setup.

| Accessing the FarmCreditEast.com Website                                                                                                    |                                                                                |                  |                    |                    |        |
|----------------------------------------------------------------------------------------------------|--------------------------------------------------------------------------------|------------------|--------------------|--------------------|--------|
| no-reply@farmcrediteast.com<br>To Joe Farmer<br>Retention Policy 7 Year Data Retention (7 years)                                                                    | Expires 02/27/2028                                                             | ← Reply          | ≪ Reply All        | → Forward          |        |
| This email is auto-generated. Please do not reply.                                                                                                    |                                                                                |                  |                    |                    |        |
| Joe Farmer,                                                                                                    |                                                                                |                  |                    |                    |        |
| Thank you for your request to establish a FarmCreditEast.com account which wi                                                                                       | ill provide you with online access to account in                               | formation and d  | locuments.         |                    |        |
| Important Step – only needs to be completed once                                                                                                    |                                                                                |                  |                    |                    |        |
| Please click <u>here</u> to confirm your email address and complete the setu<br>the account will be automatically deleted and you will need to re-enroll if wish to | <mark>p of your account.</mark> If you do not validate the<br>o obtain access. | e account setup  | within 90 days oi  | f receiving this e | email, |
| If this FarmCreditEast.com account was created in error, or you have any questi                                                                                     | ions regarding this email, please contact your                                 | local Farm Credi | it East branch off | <u>ìce</u> .       |        |

Upon clicking the link in the email, you will be brought to the following page on FarmCreditEast.com to setup your Online ID and Password that you'll use for future logins, as well as setup a security question, and agree to the Site Usage Agreement.

NOTE: the security questions are important, as successfully answering them allows you to quickly and conveniently log into your FarmCreditEast.com account when you have forgotten your Online ID and/or your Password. Failing to successfully answer these questions correctly will require contact by a Farm Credit East employee to authenticate your identity before taking measures to reestablish your online account access.

| Ammber User ID Password            | SIGN IN > HELP > ENROLL                                                                                                    |                                                                            |                                                                                                    |                                                                                                    | 800-562                                                                                       | 2-2235 🎔 🖪 📾 🖬                                              | 2 |
|------------------------------------|----------------------------------------------------------------------------------------------------|----------------------------------------------------------------------------|----------------------------------------------------------------------------------------------------|----------------------------------------------------------------------------------------------------|-----------------------------------------------------------------------------------------------|-------------------------------------------------------------|---|
| FARM CREDIT EAS                    | T PRODUCTS & SERVICES                                                                                                    | <ul> <li>KNOWLEDGE </li> <li>EXCHANGE</li> </ul>                           | INDUSTRY<br>SUPPORT                                                                                          | ✓ NEWS ✓                                                                                                 | ABOUT US 🗸                                                                                    | CONTACT ~ C                                                 | 2 |
| MEMBERS                            |                                                                                                    |                                                                            |                                                                                                    |                                                                                                    |                                                                                               |                                                             |   |
| EXPLORE MEMBERS                    | FIRST TIME SIGN IN                                                                                                    |                                                                            |                                                                                                    |                                                                                                    |                                                                                               |                                                             |   |
| HELP<br>ENROLL<br>FORGOT ONLINE ID | You are completing your acco<br>Security Question, and sign the<br>You will NOT be able to char<br>characters and can only con-                                                                                                    | ount creation for Far<br>ne Site Usage Agreer<br><b>nge your Online ID</b> | m Credit East<br>nent.<br>after submi                                                                        | t. Please choose<br>ission. Your On                                                                      | an Online ID, Pa<br>line ID must be                                                           | assword and<br>a minimum of 3                               |   |
| FORGOT PASSWORD                    | Your password must have at<br>number. It cannot contain an                                                                                                    | least 8 characters an<br>y parts of your user                              | nd contain a l<br>name.                                                                                      | owercase letter                                                                                          | an uppercase l                                                                                | etter and a                                                 |   |
|                                    | * Online ID:<br>* Password:<br>* Confirm Password:<br>Security Question:<br>* Answer:<br>* Confirm Answer:<br>* Confirm Answer:<br>* Required Field<br>Site Usage Agreement<br>Please review and agree to<br>Website and Online Acco<br>Please read this Websit<br>and indicate your accept<br>do not use or access the<br>conditioned on your accept<br>and read that you | joefarmer                                                                  | eement.<br>Int Services<br>by clicking t<br>e of the Servi<br>change of all<br>bu have read<br>by bound by i | Agreement (th<br>he "I Agree" bu<br>icces, as hereina<br>terms of this A<br>I and understa<br>its terms. | is "Agreement"<br>itton. If you do<br>after defined, is<br>ggreement. By o<br>nd the content: | ) carefully<br>not agree,<br>s<br>:licking the<br>s of this |   |
|                                    | Part One of this Agreeme<br>and any of the Services o<br>Definitions                                                                                                    | PART ONE: GENEI<br>ent states the terms<br>offered by us.                  | RAL TERMS A                                                                                                  | ND CONDITIONS                                                                                            | your use of the                                                                               | Website                                                     |   |
|                                    | <mark> </mark>                                                                                                    | gree to the Terms ar                                                       | d Conditions<br>SUBMIT                                                                                       | of the Site Usag                                                                                         | ge Agreement                                                                                  | •                                                           |   |

**Step 4.** After clicking Submit, you will be redirected to a page to set up your Secondary Security Authentication (a/k/a multi-factor authentication or MFA). Select your MFA method. Please note that MFA is required every time you login. MFA by Text is the preferred method. If you choose MFA by Voice, it is recommended that a mobile phone number be used, if available.

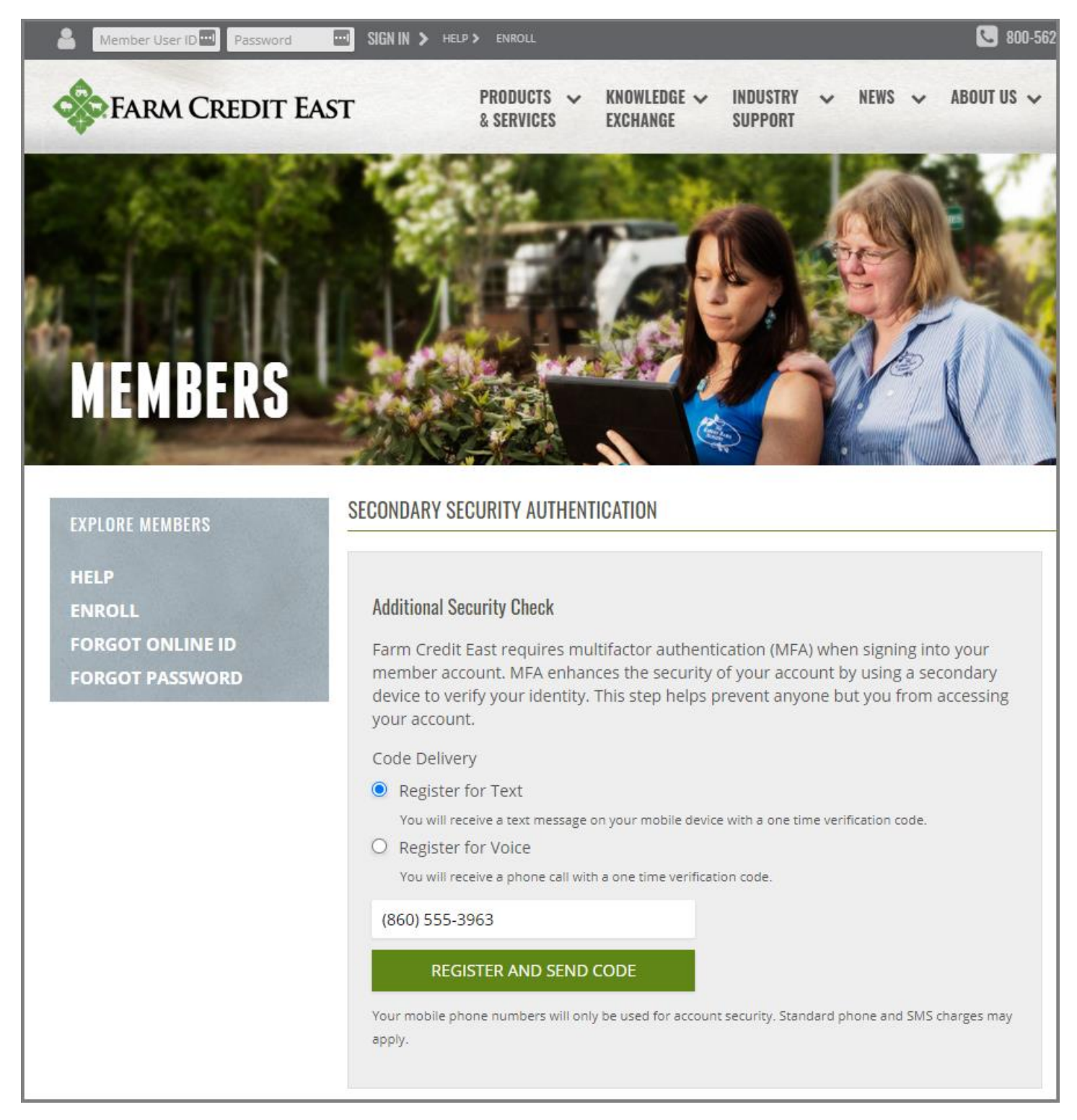

Depending upon the method of MFA chosen, you will receive either a text or voicemail. Enter the security code provided to you to finish logging in and complete your FarmCreditEast.com account setup.

| Verify Security Code<br>We have sent a text message to (xxx) xxx-x9<br>enter here.<br>Enter the code | 63 with a one time verification code to |
|----------------------------------------------------------------------------------------------------|-----------------------------------------|
| SUBMIT CODE                                                                                          | RESEND TEXT                             |
| Change Phone Number<br>Register for Voice                                                            |                                         |

NOTE: should you need to change the phone number used for MFA (or want to register for the other MFA option not originally selected), this can be done after logging into your FarmCreditEast.com account and navigating to My Account / My FarmCreditEast.com Account.

|                                                                                                    |                                                                                                    |                                               |                                                                          | Hello, Joe Farmer <u>Sign Out</u> ?                                                                                         |
|----------------------------------------------------------------------------------------------------|----------------------------------------------------------------------------------------------------|-----------------------------------------------|--------------------------------------------------------------------------|----------------------------------------------------------------------------------------------------|
| FARM CREDIT EAS                                                                                                    | ST PRODUCTS ~ KNOW<br>& SERVICES EXCH/                                                                                                    | LEDGE V INDUSTRY V<br>ANGE SUPPORT            | MY<br>ACCOUNT                                                            | ✓ ABOUT US ✓ MORE ✓ Q                                                                                                    |
| EXPLORE MY ACCOUNT                                                                                                    | MY FARMCREDITEAST.COM                                                                                                    | ACCOUNT                                       | SEGURE MESSAGING<br>MY DOCUMENTS<br>Online Banking                       | ACCOUNT LINKS                                                                                                    |
| MY CONTACTS<br>MY DOCUMENTS<br>MY ALERTS<br>ONLINE BANKING<br>MY LOAN ACCOUNT<br>SUMMARY<br>MY INDUSTRIES<br>VIDEOS ON NAVIGATING<br>FARMCREDITEAST.COM<br>MY FARMCREDITEAST.COM | Profile Information<br>Full Name:<br>* First Name:<br>Middle Name:<br>* Last Name:<br>Suffix:<br>Name of Business:<br>Type of Business:<br>Role in the Business:<br>* Address 1: | Joe Farmer<br>Joe<br>Farmer<br>240 South Road | MY LUAN ACCOUNT SUMMARY<br>My Industries<br>My farmcrediteast.com accoun | the following links to<br>age your<br>CreditEast.com account.<br>My Profile<br>Change Password<br>Change Security Questions |
| MY PROFILE<br>CHANGE PASSWORD<br>CHANGE SECURITY<br>QUESTIONS                                                                                                    | Address 2:<br>* City:<br>* State:<br>* Zip Code:<br>* Phone:                                                                                                    | Enfield<br>CT<br>06082                        |                                                                          |                                                                                                    |
|                                                                                                    | * Email:<br>Financial Partner<br>Magazine:                                                                                                    | Joe.rarmer@yanoo.com<br>Not Subscribed        | EDIT                                                                     |                                                                                                    |
|                                                                                                    | Secondary Security<br>Text Number:<br>Voice Number:                                                                                                    | +1 3963 (Edit)<br>Register                    |                                                                          |                                                                                                    |

**Step 5.** After completing the setup of your FarmCreditEast.com account, you'll be brought to your FarmCreditEast.com landing page, as pictured on the following page. Note that there are four primary sections that may be of interest to you:

- 1. **Secure Messaging** this is the best way to communicate Personally Identifiable Information (PII) between yourself and a Farm Credit East employee.
- Online Banking if you've requested Online Banking access, you just need to click on the GO TO ONLINE BANKING button to access the Online Banking home page. (If you are directed to an OKTA page requesting a Username, you do not have online banking access and need to enroll.)
- 3. Account Summary if you have requested access to a customer number which has loans, you will see some summary level loan information here.
- 4. **My Documents** in this section you will find documents published to your online account, such as monthly billing statements, annual tax forms, rate change notices, etc.

| FARM CRED                                                                                                    | IT EAST                                                                                                    | PRODUCTS &                       | <ul> <li>KNOWLEDGE</li> <li>EXCHANGE</li> </ul> | V INDUSTRY V<br>Support                          | MY ~ M                                    | NEWS 🗸 ABOUT US                                | S 🗸 MORE 🗸                                        |
|----------------------------------------------------------------------------------------------------|----------------------------------------------------------------------------------------------------|----------------------------------|-------------------------------------------------|--------------------------------------------------|-------------------------------------------|------------------------------------------------|---------------------------------------------------|
|                                                                                                    |                                                                                                    |                                  |                                                 |                                                  |                                           |                                                | When have                                         |
| CURE MESSAGING                                                                                                    | 1                                                                                                    |                                  |                                                 |                                                  |                                           | <b>建制</b> 化在                                   |                                                   |
|                                                                                                    |                                                                                                    |                                  |                                                 |                                                  |                                           |                                                |                                                   |
|                                                                                                    |                                                                                                    |                                  |                                                 |                                                  |                                           |                                                |                                                   |
| LINE BANKING 2<br>Fo sign in, click on the Gi<br>GO TO ONLINE BANKI<br>f not already enrolled in                                                                                                    | o To Online Bar<br>NG >                                                                                                    | iking button b<br>g. enroll now. | below.                                          |                                                  |                                           |                                                |                                                   |
| LINE BANKING 2<br>Fo sign in, click on the Gi<br>GO TO ONLINE BANKI<br>f not already enrolled in<br>COUNT SUMMARY 3<br>Loe Farmer 0160962835                                                                                   | o To Online Bar                                                                                                    | iking button b<br>g. enroll now. | below.                                          |                                                  |                                           |                                                |                                                   |
| LINE BANKING 2<br>To sign in, click on the Gi<br>GO TO ONLINE BANKI<br>f not already enrolled in<br>COUNT SUMMARY 3<br>Joe Farmer 0160962835<br>Description                                                                    | o To Online Bar                                                                                                    | s, enroll now.                   | below.                                          | Balance                                          | Interest Rate                             | Next Payment                                   | Next Due Date                                     |
| LINE BANKING 2<br>To sign in, click on the Gi<br>GO TO ONLINE BANKI<br>f not already enrolled in<br>COUNT SUMMARY 3<br>Joe Farmer 0160962835<br>Description<br>Operating                                                       | o To Online Bar                                                                                                    | s, enroll now.                   | Available                                       | Balance<br>\$25,100.00                           | Interest Rate<br>496                      | Next Payment<br>50.00                          | Next Due Date<br>4/1/2021                         |
| LINE BANKING 2<br>Fo sign in, click on the Ge<br>GO TO ONLINE BANKI<br>f not already enrolled in<br>COUNT SUMMARY 3<br>Joe Farmer 0160962835<br>Description<br>Operating<br>Capital                                            | o To Online Bar<br>NG ><br>online banking<br>5<br>Accoun<br>719423410:<br>719423410:                                        | t<br>1 \$1<br>2 \$1              | Available<br>124,900.00                         | Balance<br>\$25,100.00<br>\$0.00                 | Interest Rate<br>496                      | Next Payment           \$0.00           \$0.00 | Next Due Date<br>4/1/2021<br>4/1/2021             |
| LINE BANKING 2<br>To sign in, click on the G<br>GO TO ONLINE BANKI<br>f not already enrolled in<br>COUNT SUMMARY 3<br>Joe Farmer 0160962835<br>Description<br>Description<br>Capital<br>RE Purchase<br>Red indicates a payment | o To Online Bar<br>NG ><br>o online banking<br>5<br>Accoun<br>719423410<br>719423410<br>719423410<br>719423410<br>719423410 | s, enroll now.                   | Available<br>124,900.00<br>100,000.00<br>\$0.00 | Balance<br>\$25,100.00<br>\$0.00<br>\$350,000.00 | Interest Rate           496           496 | Next Payment           \$0.00           \$0.00 | Next Due Date<br>4/1/2021<br>4/1/2021<br>4/1/2021 |

|                                                                                                    |                                                              |                                                                                                    |                                                                               |                                       |                                            | <u></u>                                           |
|----------------------------------------------------------------------------------------------------|--------------------------------------------------------------|----------------------------------------------------------------------------------------------------|-------------------------------------------------------------------------------|---------------------------------------|--------------------------------------------|---------------------------------------------------|
| FARM CREDI                                                                                                    | T EAST                                                       | PRODUCTS V KNOWLED<br>& Services Exchange                                                                                                    | GE 🗸 INDUSTRY 🗸<br>E Support                                                  | MY ~ N<br>Account                     | IEWS 🗸 ABOUT U                             | s 🗸 MORE 🗸                                        |
|                                                                                                    |                                                              |                                                                                                    |                                                                               |                                       |                                            | Wals H                                            |
| CURE MESSAGING                                                                                                    | 1                                                            |                                                                                                    |                                                                               |                                       | State Street                               |                                                   |
| 'our inbox is empty.                                                                                                    | _                                                            |                                                                                                    |                                                                               |                                       |                                            |                                                   |
| GO TO SECURE MESSA                                                                                                    | GING >                                                       |                                                                                                    |                                                                               | okta                                  |                                            | MY CONTACTS >                                     |
| INE BANKING 2                                                                                                    |                                                              |                                                                                                    |                                                                               |                                       |                                            |                                                   |
| o sign in, click on the Gc                                                                                                    | o To Online Bank                                             | ing button below.                                                                                                    |                                                                               | Sign In                               |                                            |                                                   |
|                                                                                                    |                                                              |                                                                                                    | Usernam                                                                       | e                                     | _                                          |                                                   |
|                                                                                                    |                                                              |                                                                                                    |                                                                               | o cianina in?                         |                                            |                                                   |
| COUNT SUMMARY 3                                                                                                    | )                                                            |                                                                                                    | Need help                                                                     | y agamag ne                           |                                            |                                                   |
| COUNT SUMMARY 3                                                                                                    | )                                                            | <u></u>                                                                                                    | Need help                                                                     | a synony ne                           |                                            |                                                   |
| Joe Farmer 0160962835<br>Description                                                                                                   | Account                                                      | Available                                                                                                    | Balance                                                                       | Interest Rate                         | Next Payment                               | Next Due Date                                     |
| Joe Farmer 0160962835<br>Description                                                                                                   | Account<br>7194234101                                        | Available<br>\$124,900.00                                                                                                    | Balance<br>\$25,100.00                                                        | Interest Rate<br>4%                   | Next Payment<br>\$0.00                     | Next Due Date<br>4/1/2021                         |
| DOUNT SUMMARY 3<br>Joe Farmer 0160962835<br>Description<br>Operating<br>Capital<br>RE Purchase                                         | Account<br>7194234101<br>7194234102<br>7194242101            | Available<br>\$124,900.00<br>\$100,000.00<br>\$0.00                                                                                                 | Balance<br>\$25,100.00<br>\$0.00<br>\$350,000.00                              | Interest Rate<br>4%<br>4%<br>4%       | Next Payment<br>\$0.00<br>\$0.00<br>\$0.00 | Next Due Date<br>4/1/2021<br>4/1/2021<br>4/1/2021 |
| COUNT SUMMARY<br>Joe Farmer 0160962835<br>Description<br>Operating<br>Capital<br>RE Purchase<br>Red indicates a payment<br>DOCUMENTS 4 | Account<br>7194234101<br>7194234102<br>7194242101<br>is due. | Available<br>\$124,900.00<br>\$100,000.00<br>\$0.00                                                                                                 | Balance<br>\$25,100.00<br>\$0.00<br>\$350,000.00                              | Interest Rate<br>496<br>496<br>496    | Next Payment<br>\$0.00<br>\$0.00<br>\$0.00 | Next Due Date<br>4/1/2021<br>4/1/2021<br>4/1/2021 |
| COUNT SUMMARY<br>Joe Farmer 0160962835<br>Description<br>Operating<br>Capital<br>RE Purchase<br>Red indicates a payment<br>DOCUMENTS 4 | Account<br>7194234101<br>7194234102<br>7194242101<br>is due. | Available<br>\$124,900.00<br>\$100,000.00<br>\$0.00<br>\$0.00<br>My Documents is w<br>Documents will no<br>farmcrediteast.com<br>updating your docu | Veed help<br>Balance<br>\$25,100.00<br>\$0.00<br>\$350,000.00<br>\$350,000.00 | Interest Rate<br>4%<br>4%<br>4%<br>4% | Next Payment<br>\$0.00<br>\$0.00<br>\$0.00 | Next Due Date<br>4/1/2021<br>4/1/2021<br>4/1/2021 |